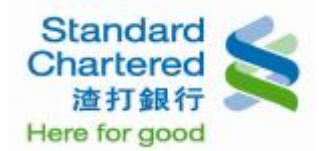

#### 新申請/啟用設定

#### 個人網路銀行 操作示範

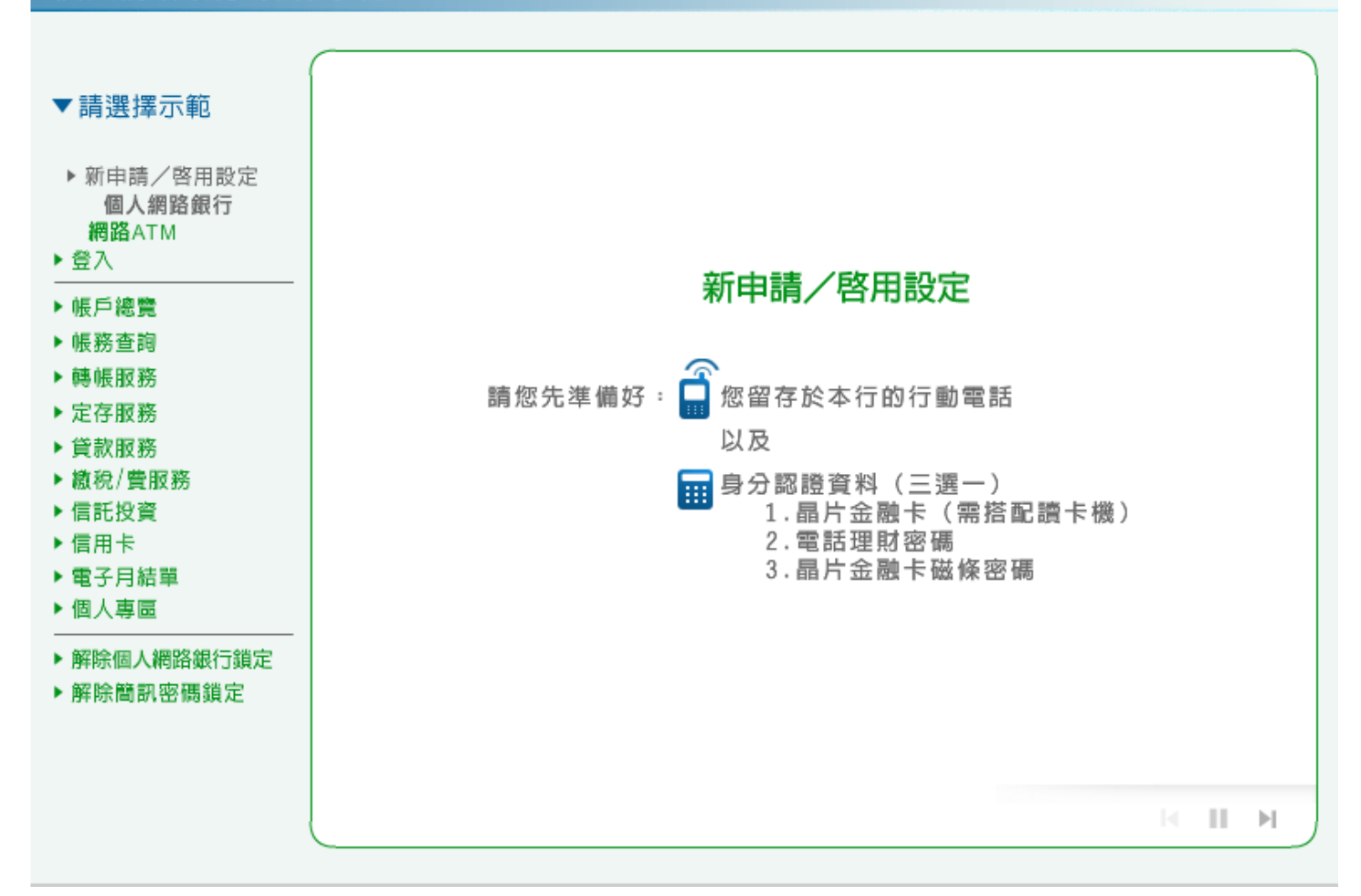

1. 請點選「線上立即申請」進行申請步驟。

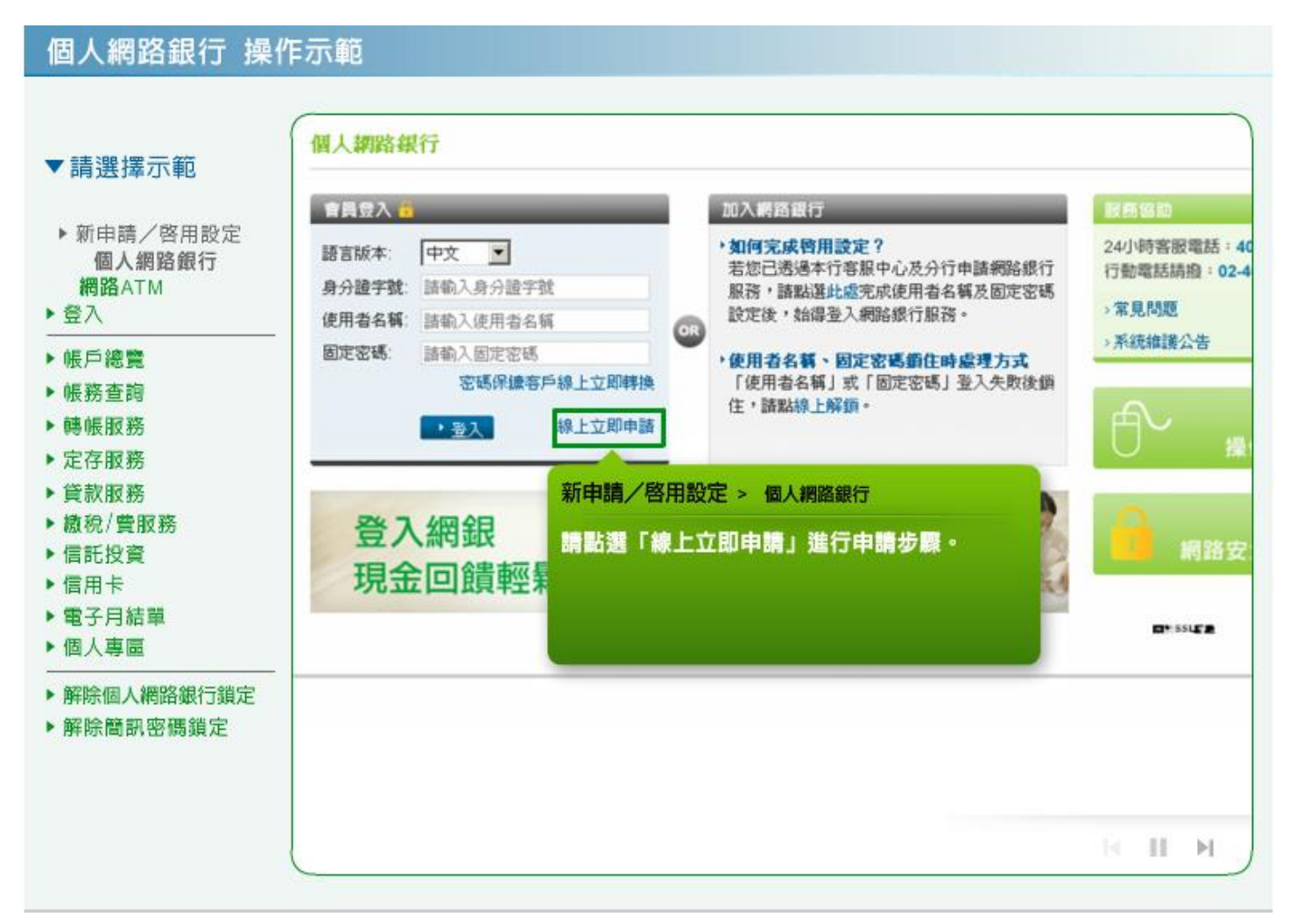

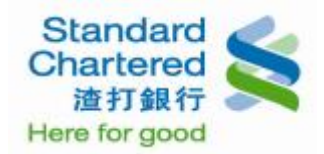

請閱讀渣打國際商業銀行個人網路銀行暨行動銀行業務服務約定條款,並點選「我同意」進行下一步。

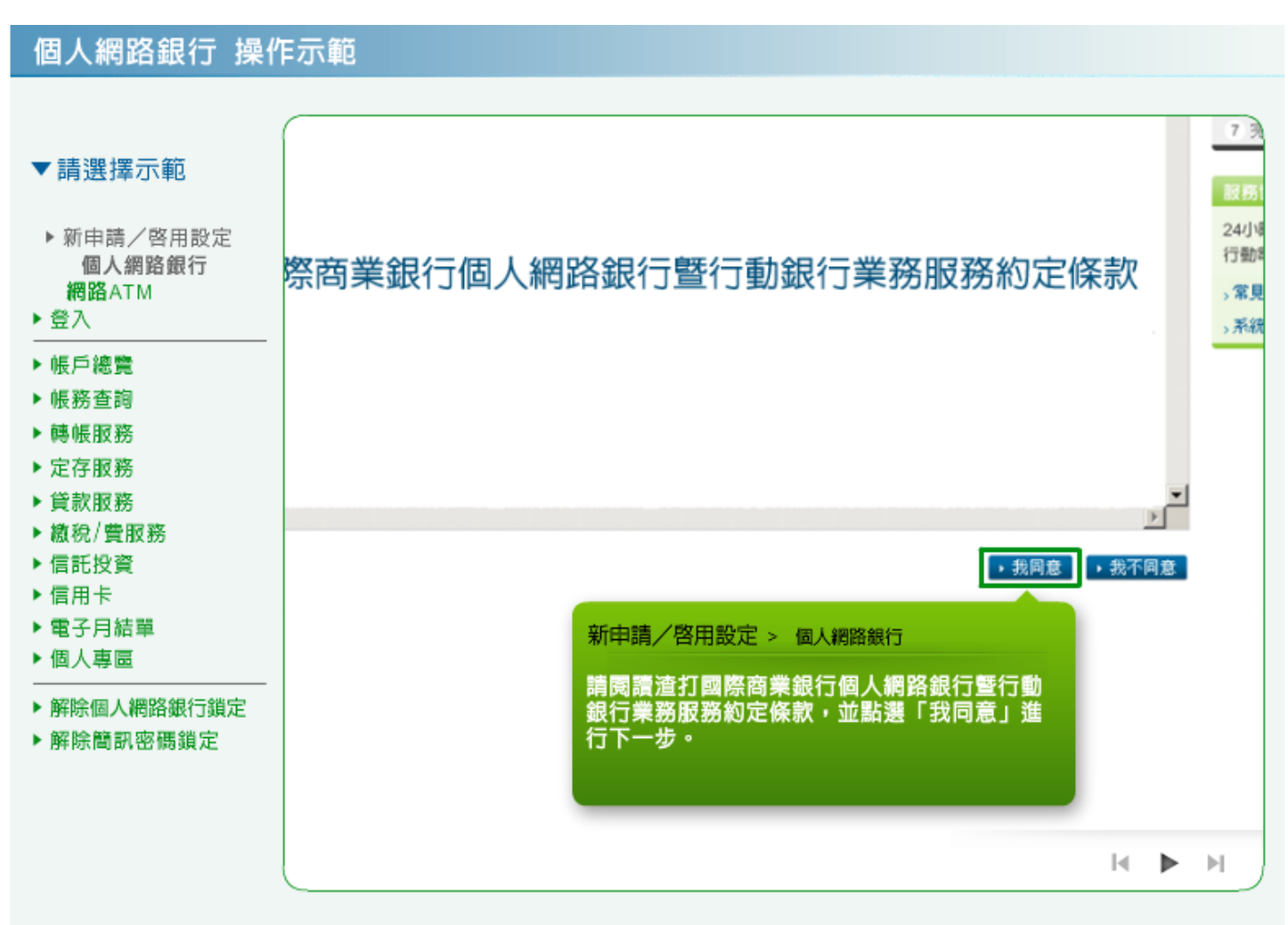

3. 請閱讀契約重要事項內容,並點選「我同意」進行下一步。

| 個人網路銀行 操作                                                                                                    | F示範                                                      |                                                 |
|----------------------------------------------------------------------------------------------------|----------------------------------------------------------|-------------------------------------------------|
| <ul> <li>▼請選擇示範</li> <li>▶ 新申請/啓用設定<br/>個人網路銀行<br/>網路ATM</li> <li>登入</li> <li>● 帳戶總覽</li> <li>▶ 帳戶總覽</li> <li>▶ 帳影查詢</li> <li>▶ 轉帳服務</li> <li>▶ 定存服務</li> <li>▶ 貸款服務</li> </ul> | 契約重要事項內容                                                 | 6 談)<br>7 完点<br>24小時<br>24小時電<br>3 常見昂<br>5 系統執 |
| <ul> <li>▶貸款服務</li> <li>▶ 繳稅/費服務</li> <li>▶信託投資</li> <li>▶信用卡</li> <li>▶電子月結單</li> <li>▶個人專區</li> <li>▶ 解除個人網路銀行鎖定</li> <li>▶解除簡訊密碼鎖定</li> </ul>                                | ・我同意 ●目上一歩 新申請/啟用設定 > 個人網路銀行 請閱讀契約重要事項內容,並點選「我同意」 進行下一步。 | ч                                               |

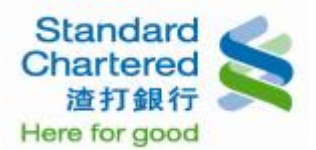

4. 請選擇認證方式「電話理財密碼」或「晶片金融卡磁條密碼」, 輸入相關資訊, 並按「確認 請進行 下一步繼續」。若選擇晶片金融卡, 將連結至網路 ATM 網站首頁。

| ▼請選擇示範                                                                                                    |                                                                                                    |                                                                                                    |                                                                                                    |
|----------------------------------------------------------------------------------------------------|----------------------------------------------------------------------------------------------------|----------------------------------------------------------------------------------------------------|----------------------------------------------------------------------------------------------------|
| ▶ 新申請/啓用設定                                                                                                    | 線上立即申請人侵用                                                                                                    | 步骤2/共7步                                                                                                    | 線上立即申請/{<br>1 約定條款確認                                                                                                    |
| <ul> <li>個人網路跟行<br/>網路ATM</li> <li>登入</li> <li>●帳戶總覽</li> <li>●帳形務</li> <li>●「聽修服務</li> <li>&gt;定存服務</li> <li>&gt;貸款服務</li> <li>&gt;貸款服務</li> <li>&gt;貸款服務</li> <li>&gt;信託投資</li> <li>&gt;信用卡</li> <li>&gt;電子月結單</li> <li>&gt;個人專區</li> <li>&gt;解除個人網路銀行鎖定</li> <li>&gt;解除簡訊密碼鎖定</li> </ul> | <ul> <li>諸選擇以下任一種認識方式:</li> <li>電話理財密碼</li> <li>●希語理財密碼</li> <li>品片金融卡</li> <li>品片金融卡</li> <li>品片金融卡</li> <li>明分證字號或統一編號:</li> <li>・確認 諸進行下一步 ,取消 下次再申請</li> <li>新申請 / 啓用設定 &gt; 個人網路銀行</li> <li>精選擇認證方式「電話理財密码</li> <li>卡磁條密碼」,輸入相關資訊</li> <li>進行下一步」繼續。</li> <li>若選擇晶片金融卡,將連結至約</li> <li>頁。</li> </ul> | <ul> <li>說明:</li> <li>道律任一認證方式後,其餘認證方式由系統自動封鎖,不可重複透過不同方式認證,最多輸入三次,累積失敗三次後將自動鎖定,如需解鎖,諸致電客服或至分行解鎖,以一次濕限。</li> <li>若認證方式爲晶片金融卡磁條密碼,將直接以證之認證帳號,何當的帳號爲您未來至分行辦理網般變更,註對之認證帳號,何該客服申請本服給分行或客服申請本服給分行或客服申請本服給分行或客服留存於本給申帳號爲主。</li> <li>新國路ATM網站首</li> </ul> | <ol> <li>身分認識</li> <li>確認行動電話到</li> <li>輸入簡訊密碼</li> <li>驗印帳號確認</li> <li>設定使用者名裂</li> <li>完成申請</li> </ol> 24小時客服電話: 行動電話請撥:02 >常見問題 >系統維護公告 |

5. 請確認您的行動電話號碼,並點選「確認 請進行下一步」繼續輸入簡訊密碼,線上新申請者如未留 存行動電話,請親臨各分行或立即致電客服新增後,重新申請。

| 個人網路銀行<br>網路ATM<br>▶ 登入<br>▶ 帳戶總覽<br>▶ 帳務查詢                                                                    | 8%的行動電話號碼:<br>0912345***                                                        | <b>說明:</b><br>. 若行動電話號碼正確,點道下一步<br>後,將收到簡訊密碼,本行將以此<br>行動產好點進作項口後前即空運用                | <ol> <li>*少と1%部/11#35</li> <li>2 身分認識</li> <li>3 確認行動電話</li> </ol>               |
|----------------------------------------------------------------------------------------------------|---------------------------------------------------------------------------------|--------------------------------------------------------------------------------------|----------------------------------------------------------------------------------|
| ▶ 轉帳服務                                                                                                    | →確認 諸進行下一步 → 取消 下次再申                                                            | 活動电路線域1F為白後間部密域1F<br>送之依據。<br>若因行動電話錯誤或欲變更爲國外<br>門號,諸務必先致電客服或洽任一<br>合行言或機關或的策樂、更如行轉換 | <ol> <li>4 輸入簡訊密碼</li> <li>5 驗印標號確認</li> <li>6 設定使用者名</li> <li>7 完成申請</li> </ol> |
| <ul> <li>定存服務</li> <li>貸款服務</li> <li>藏稅/費服務</li> <li>信託投資</li> <li>信用卡</li> <li>電子月結單</li> <li>個人專區</li> </ul> | 新申請/啟用設定 > 個人網路<br>請確認您的行動電話號碼,<br>進行下一步」繼續輸入簡訊<br>者如未留存行動電話,請親<br>電客服新增後,重新申請。 | 鐵行<br>並點選「確認 請<br>密碼 •線上新申請<br>臨各分行或立即致                                              | 股務協助<br>24小時客服電話:4<br>行動電話請撥:02-<br>市話免付費電話:0<br>3常見問題<br>3系統維護公告                |

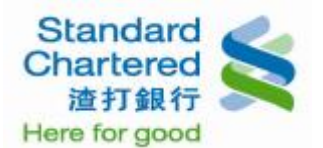

線上啟用流程中,若您於本行無留存行動電話,請閱讀本人同意內容並勾選前方的框框,再點選「確認請進行下一步」進行後續設定「使用者名稱及密碼」流程。

#### 個人網路銀行 操作示範

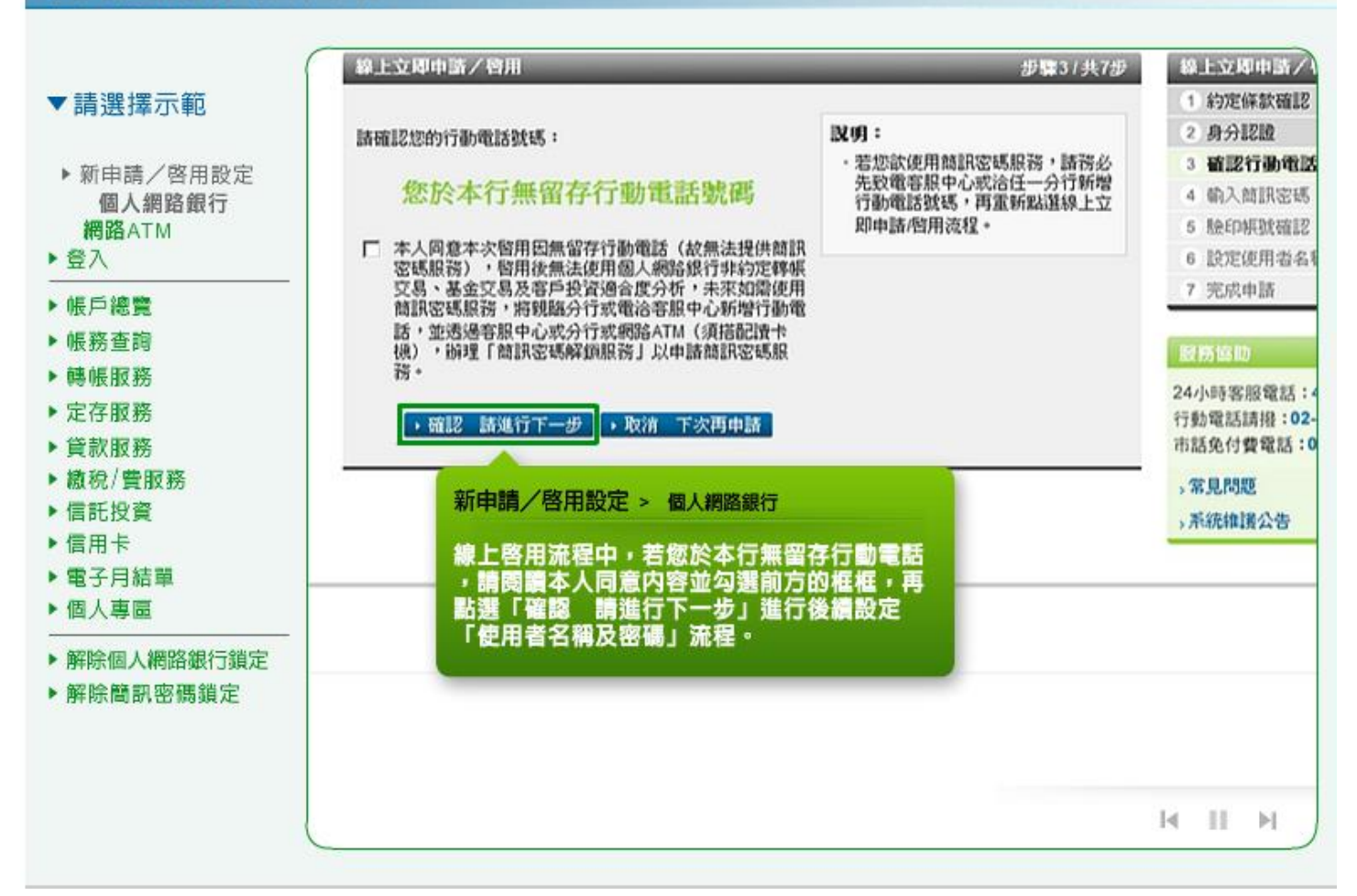

7. 請輸入您行動電話中收到的簡訊密碼,並按「確認 請進行下一步」繼續。

| ▼請潠擇示範                                                                                                    | 線上立即申請/啓用                                                                                                    |                                                                                                    |
|----------------------------------------------------------------------------------------------------|----------------------------------------------------------------------------------------------------|----------------------------------------------------------------------------------------------------|
| <ul> <li>▶ 新申請/啓用設定<br/>個人網路銀行<br/>網路ATM</li> <li>登入</li> <li>▶ 帳戶總覽</li> <li>▶ 帳戶總覽</li> <li>▶ 帳服務</li> <li>▶ 醇帳服務</li> <li>▶ 貸款服務</li> <li>▶ 貸款服務</li> <li>▶ 貸款服務</li> <li>▶ 貸款服務</li> <li>▶ 信信用卡</li> <li>▶ 電子月結單</li> <li>▶ 個人網路銀行鎖定</li> <li>▶ 解除個人網路銀行鎖定</li> </ul> | 終上立即中語/ 容用         步骤4/共7步           床確認 諸進行下一步         東流 下次再申請           新申請/ 容用設定 > 個人網路銀行         請輸入您行動電話中收到的筒訊密碼,並按<br>「確認 請進行下一步」繼續。 | <ul> <li>線上交列申請/</li> <li>約定條款確認</li> <li>2 身分認識</li> <li>3 確認行動電話</li> <li>4 場入資訊窓</li> <li>5 驗印帳號確認</li> <li>6 設定使用者名</li> <li>7 完成申請</li> <li>24小時客服電話</li> <li>24小時客服電話</li> <li>24小時客服電話</li> <li>24小時客服電話</li> <li>3 常見問題</li> <li>※系統維護公告</li> </ul> |

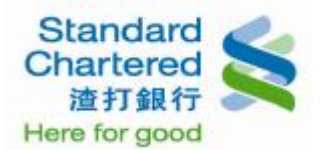

請確認/選擇您未來於分行辦理個人網路銀行約定事項時之驗印帳碼,並按「確認 請進行下一步」繼續。

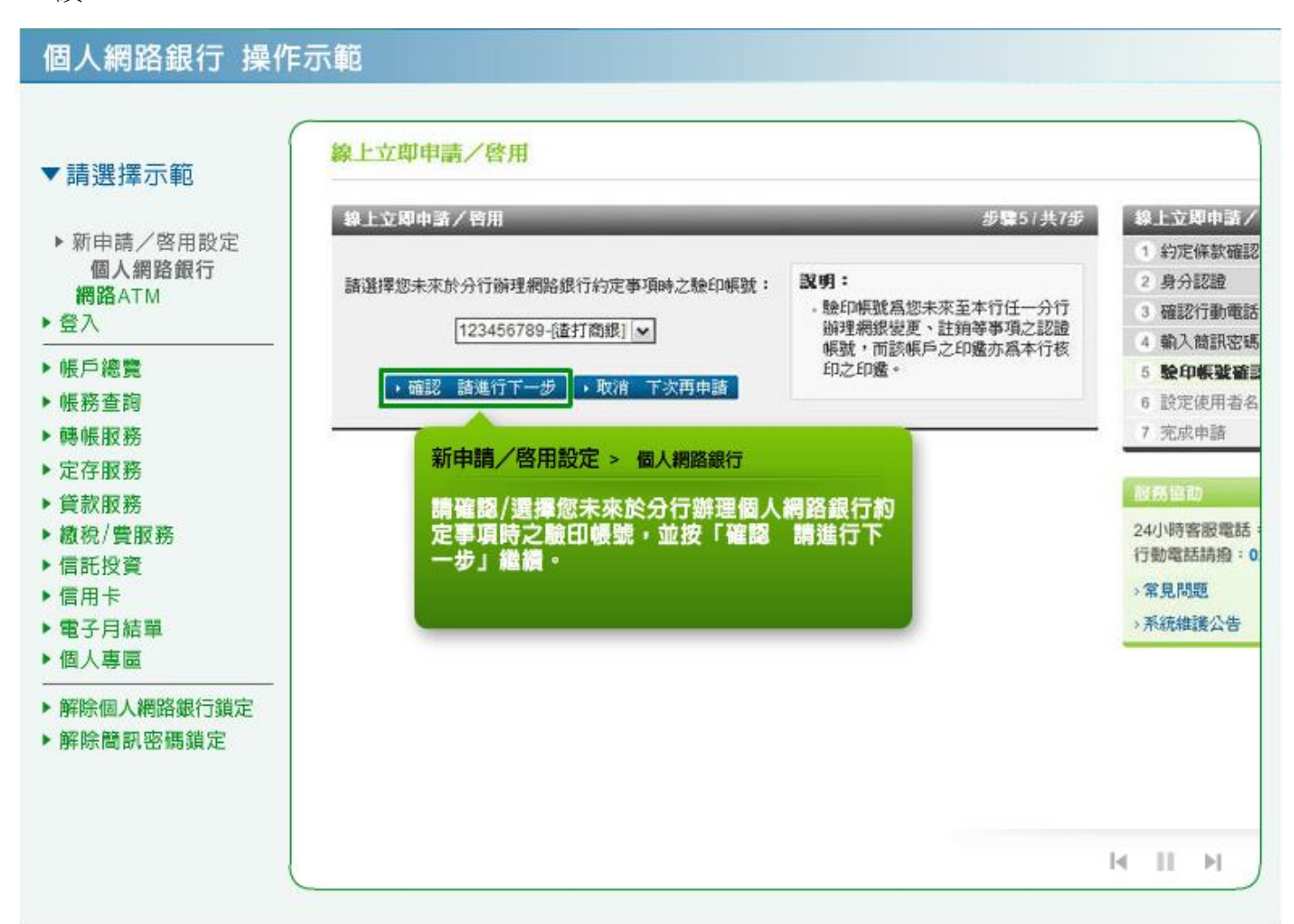

9. 請設定使用者名稱、固定密碼、再次輸入固定密碼,並按「確認 請進行下一步」繼續。

| 17 Emi                                                               | Contraction and Contraction of Contraction of Contr | the second second second second second second second second second second second second second second second se                                                                                                    |
|----------------------------------------------------------------------|----------------------------------------------------------------------------------------------------|----------------------------------------------------------------------------------------------------|
| 密碼: 諸進行丁一步・取消 下次再申請 申請/啓用設定 > 個人網路銀行 設定使用者名稱、固定密碼、再為 局,並按「確認 請進行下一步」 | <ul> <li>試設定為6~12位英數字混合,英<br/>次字母區分大小寫</li> <li>使用者名稱與固定密碼不得相同,<br/>且不得為身分證字號或特殊字元</li> <li>英數字任一不得三碼相同或違捷或<br/>全部相同或爲連續英數字</li> </ul>                                                                                                    | <ol> <li>約定條款確認</li> <li>身分認證</li> <li>確認行動電話3</li> <li>確認行動電話3</li> <li>輸入韓訊密碼</li> <li>酸印帳號確認</li> <li>設定使用者名</li> <li>7 完成申請</li> <li>24小時客服電話:</li> <li>行動電話請撥:02</li> <li>&gt;常見問題</li> <li>系統維護公告</li> </ol> |
|                                                                      | <ul> <li>密碼:</li> <li><u>諸進行下一歩</u>・取消 下次再申請</li> <li>申請/啓用設定 &gt; 個人網路銀行</li> <li>設定使用者名稱、固定密碼、再<br/>場,並按「確認 請進行下一步」</li> </ul>                                                                                                    | 密碼: <ul> <li>             協設定為6-12位英數字混合,英<br/>次字母區分犬小寫             <ul></ul></li></ul>                                                                                                    |

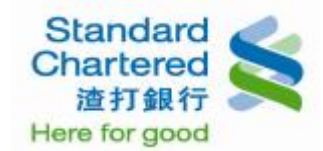

#### 10. 線上申請完成!

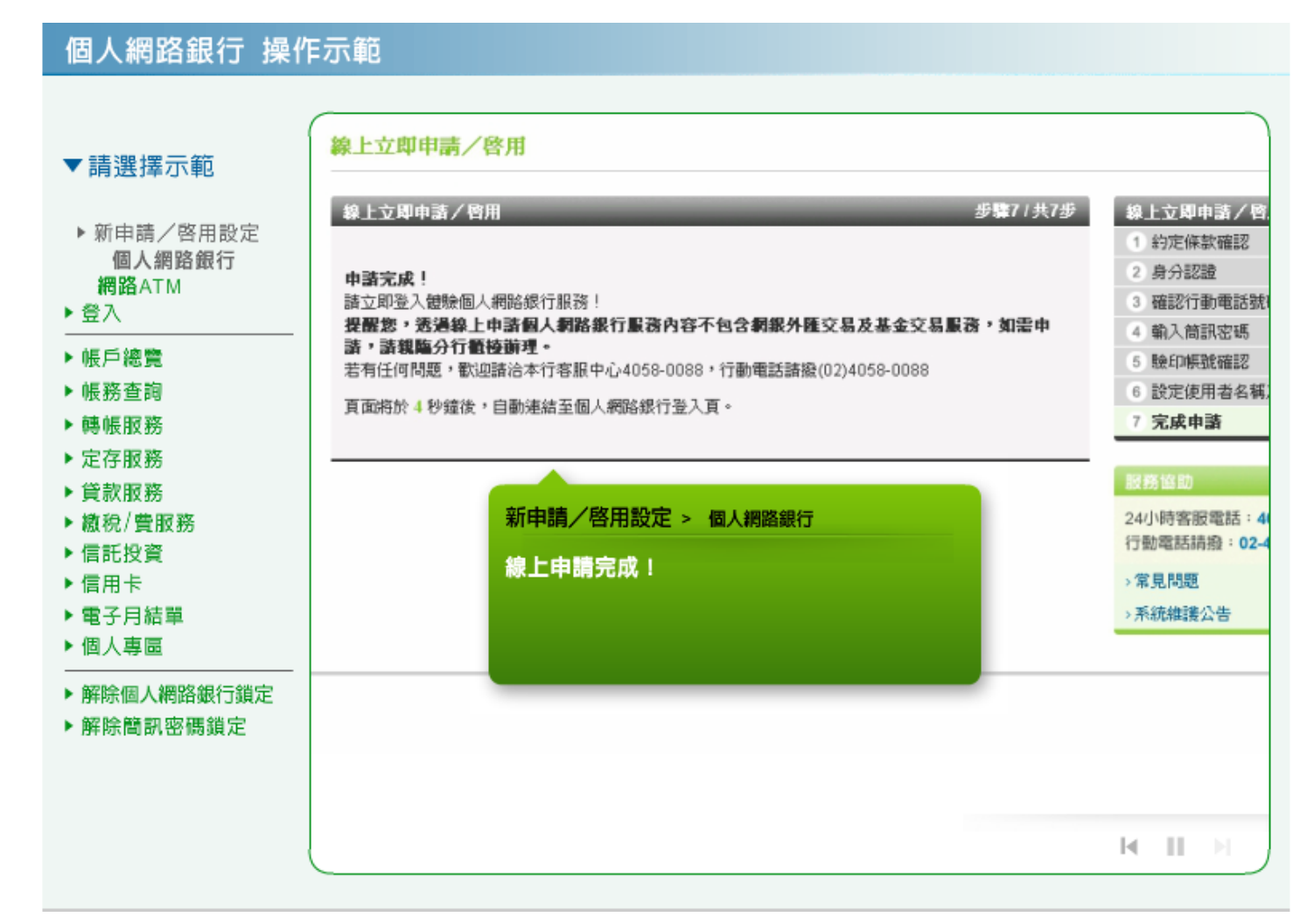

#### 新申請/啟用設定 - 網路 ATM

11. 請將晶片金融卡插入讀卡機,並輸入密碼。

| ▼請選擇示範                                                                                                    | Standard<br>Chartered<br>渣打銀行                                       |                              |
|----------------------------------------------------------------------------------------------------|---------------------------------------------------------------------|------------------------------|
| ▶ 新申請/啓用設定                                                                                                    |                                                                     | 回網路ATM首頁 服務嫁點 服務專線:4058-0088 |
| 個人網路銀行                                                                                                    |                                                                     | 信用卡網路服務 個人網路銀行 網路證券下單 企棄網路銀行 |
| <ul> <li>         登入         ▶ 帳戶總覽         ▶ 帳務查詢         ▶ 轉帳服務         ▶ 定存服務         ▶ 貸款服務         ▶ 資款(费服務)         ▶ 約秒(费服務)         ▶ 約秒(費服務)         ▶ 約秒(費服務)         ▶ 約秒(費服務)         ▶ 約秒(費服務)         ▶ 約秒(例)(對)         ▶ 約秒(例)         ▶ 約秒(例)         ▶ 約秒(例)         ▶ 約秒(例)         ▶ 約秒(例)         ▶ 100(10)         ▶ 100(10)         ▶ 100(10)         ▶ 100(10)         ▶ 100(10)         ▶ 100(10)         ▶ 100(10)         ▶ 100(10)         ▶ 100(10)         ▶ 100(10)         ▶ 100(10)         ▶ 100(10)         ▶ 100(10)         ▶ 100(10)         ▶ 100(10)         ▶ 100(10)         ▶ 100(10)         ▶ 100(10)         ▶ 100(10)         ▶ 100(10)         ▶ 100(10)         ▶ 100(10)         ▶ 100(10)         ▶ 100(10)         ▶ 100(10)         ▶ 100(10)         ▶ 100(10)         ▶ 100(10)         ▶ 100(10)         ▶ 100(10)         ▶ 100(10)         ▶ 100(10)         ▶ 100(10)         ▶ 100(10)         ▶ 100(10)         ▶ 100(10)         ▶ 10(10)         ▶ 10(10)         ▶ 10(10)         ▶ 10(10)         ▶ 10(10)         ▶ 10(10)         ▶ 10(10)         ▶ 10(10</li></ul> | 登入網路ATM<br>請選擇讀卡棋:<br>」<br>謝執入晶片金融卡密碼:<br>(諸執入6-12位的數字密碼)           | 網路ATM服務説明 •                  |
| ▶ 信託投資                                                                                                    | ■ 服務説明 新申請/                                                         | 各用設定 >網路ATM                  |
| <ul> <li>●信用卡     <li>●電子月結單     <li>●個人專區</li> <li>● 解除個人網路銀行鎖定     </li> </li></li></ul>                                                                                                    | <ul> <li>新手上路</li> <li>請將晶片:</li> <li>注意事項</li> <li>系統需求</li> </ul> | 金融卡插入讀卡機,並輸入密碼。              |
| ▶ 解除簡訊密碼鎖定                                                                                                    | ABOUT SSL CERTIFICATE                                               |                              |

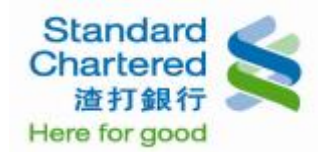

#### 12. 登入網路 ATM 後,點選「線上申請/啟用」進行申請步驟。

| 個人網路銀行 操作                                                                                                    | F示範                                                     |
|----------------------------------------------------------------------------------------------------|---------------------------------------------------------|
| <ul> <li>個人網路銀行操作</li> <li>▼請選擇示範</li> <li>▶新申請/啓用設定<br/>個人網路銀行<br/>網路ATM</li> <li>登入</li> <li>● 一線覽</li> <li>▶帳所查詢</li> <li>▶帳帳服務</li> <li>▶定存服務</li> <li>▶貸款服務</li> <li>▶歳稅/費服務</li> <li>▶信託投資</li> </ul> | Standard<br>Chartered<br>渣打銀行              E-ATM System |
| <ul> <li>▲ 信用卡</li> <li>▲ 電子月結單</li> <li>▲ 個人專區</li> <li>▲ 解除個人網路銀行鎖定</li> <li>▶ 解除簡訊密碼鎖定</li> </ul>                                                                                                    |                                                         |

**13**. 請閱讀渣打國際商業銀行個人網路銀行暨行動銀行業務服務約定條款,並點選「我同意」進行下一步。

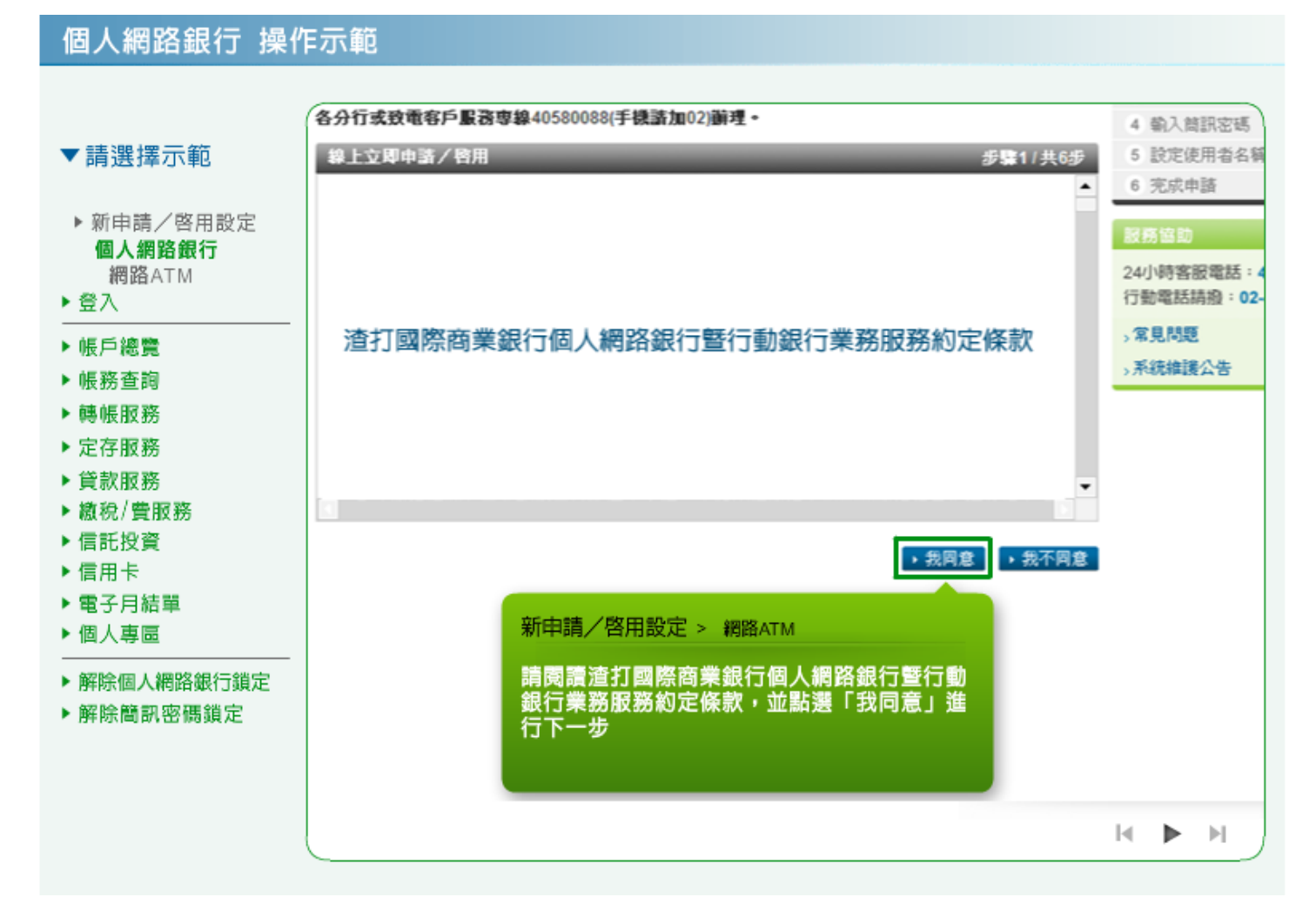

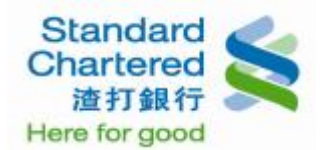

14. 請閱讀契約重要事項內容,並點選「我同意」進行下一步。

個人網路銀行 操作示範 :立即申請/啓用 步驟1/共6步 5 設定使用者名稱及密碼 ▼請選擇示範 6 完成申請 ▶ 新申請/啓用設定 個人網路銀行 24小時客服電話:4058-0 網路ATM 行動電話請撥:02-4058-0 契約重要事項內容 ▶ 登入 、常見問題 ▶ 帳戶總覽 、系统維護公告 ▶ 帳務查詢 ▶轉帳服務 ▶ 定存服務 ▶ 貸款服務 ▶ 繳稅/費服務 → 我同意 ▶ 信託投資 ▶信用卡 ▶ 電子月結單 新申請/啟用設定 > 網路ATM ▶ 個人專圖 請閱讀契約重要事項內容,並點選「我同意」 ▶ 解除個人網路銀行鎖定 進行下一步。 ▶解除簡訊密碼鎖定 H ▶ H

15. 請輸入晶片金融卡密碼,並點選「確認 請進行下一步」進行後續。

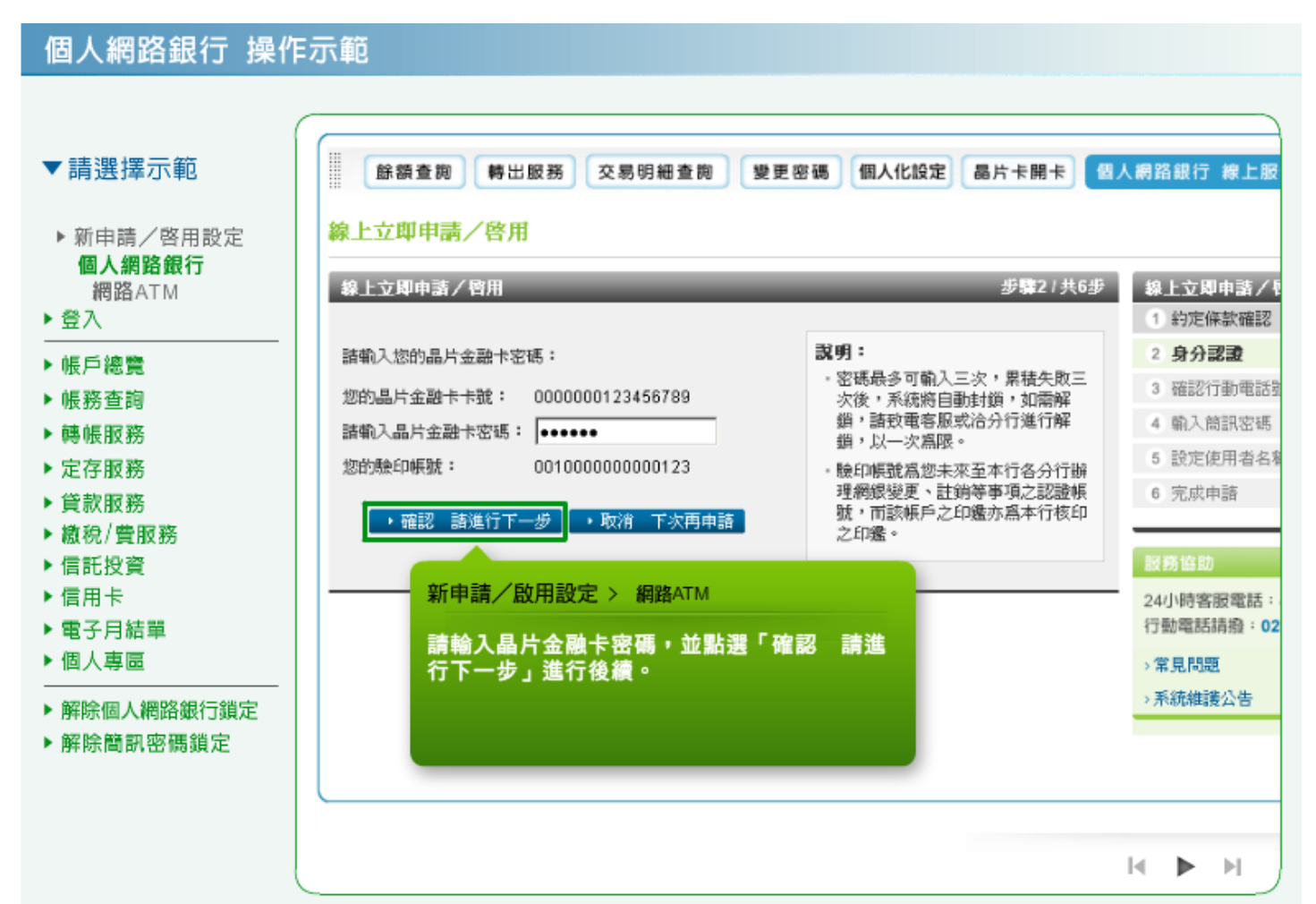

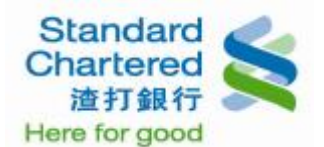

**16**. 請確認您行動電話,並按「確認 請進行下一步」繼續輸入簡訊密碼,線上新申請者如未留存行動電話,請親臨各分行或立即致電客服新增後,重新申請。

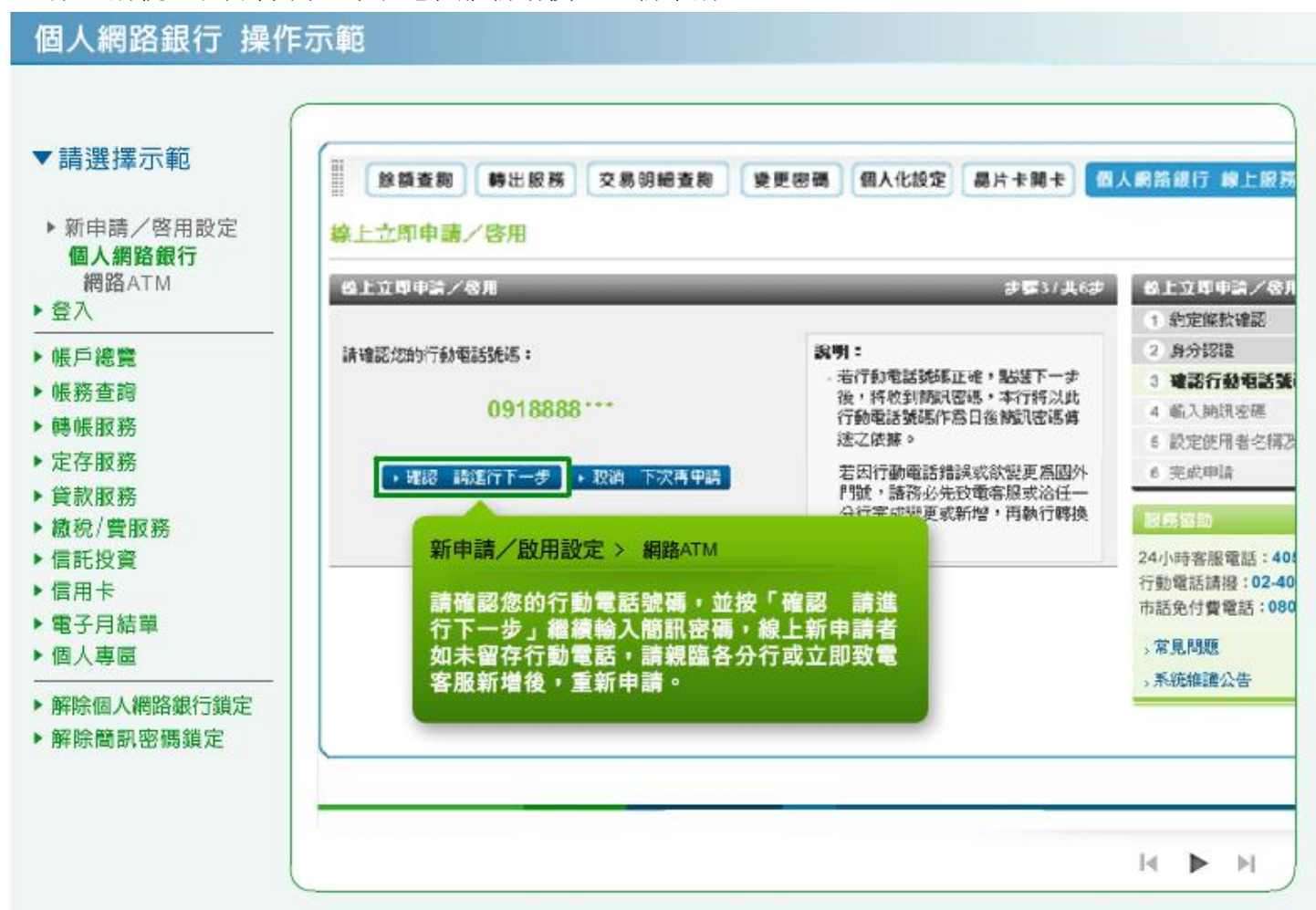

17. 線上啟用流程中,若您於本行無留存行動電話,請閱讀本人同意內容並勾選前方的框框,再點選「確認請進行下一步」進行後續設定「使用者名稱及密碼」流程。

| 5 中月 253 年 73 (年13                                                                       | 線上立即申請/檜用                                                                                    | 步驟3/共6步                                                                                  | 線上立即申請。                                                                                                    |
|------------------------------------------------------------------------------------------|----------------------------------------------------------------------------------------------|------------------------------------------------------------------------------------------|----------------------------------------------------------------------------------------------------|
| ▶ 新申請/啓用設定<br>個人網路銀行<br>網路ATM<br>・登入<br>・帳戶總覽                                            | 諸確認您的行動電話發碼:<br>您於本行無留存行動電話號碼<br>✓ 本人同意本次質用因無留存行動電話(故無法提供簡訊<br>文碼解釋),於用法律法律用個人網驗總行時的常確嗎      | <b>說明:</b> <ul> <li>- 若您欲使用簡訊密碼服務,諸務必先致電客服中心或治任一分行新增行動電話號碼,再重新點選線上立即申請/哈用流程 *</li> </ul> | <ol> <li>約定條款確認</li> <li>身分認識</li> <li>通認行動電</li> <li>輸入前訊密码</li> <li>輸入前訊密码</li> <li>設定使用者</li> <li>完成申請</li> </ol> |
| · 帳務查詢<br>· 轉帳服務<br>· 定存服務<br>· 貸款服務<br>· 續稅/費服務<br>· 信託投資<br>· 信用卡<br>· 電子月結單<br>· 個人專匾 | <ul> <li>         ・ 留石(東山太)(川山大)(新山南)(小)(小)(大)(大)(大)(大)(大)(大)(大)(大)(大)(大)(大)(大)(大)</li></ul> | 行動電話                                                                                     | 服務協助<br>24小時客服電話<br>行動電話請撥:0<br>市話免付費電話<br>>常見問題<br>>系統維護公告                                                          |
| 解除個人網路銀行鎖定<br>解除簡訊密碼鎖定                                                                   | ,請閱讀本人问意內容並勾選則力的<br>點選「確認 請進行下一步」進行後<br>使用者名稱及密碼」流程。                                         | 8世世,丹<br>2.續設定「                                                                          |                                                                                                    |

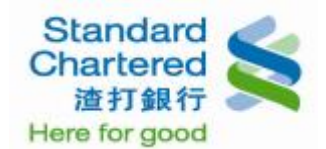

### 18. 請輸入您行動電話中收到的簡訊密碼,並按「確認 請進行下一步」繼續。

## 個人網路銀行 操作示範

| 個人網路銀行<br>網路ATM |                                                                                                    | 级上立圆由蓝/明               |
|-----------------|----------------------------------------------------------------------------------------------------|------------------------|
| 登入              |                                                                                                    | 1 約定條款確認               |
|                 | ing and 1 - 4m 2-11 - Am 2-14 - ch (内) Zu (Ah and 2-11 - ch and 2-11 - ch and 2-11 - | 2 身分認證                 |
| 1 版尸總覽          | 問題///22/13面//4820 十-1X 为11月16日/12 Pd ·                                                                                                    | 3 確認行動電話勢              |
| 帳務查詢            |                                                                                                    | 4 輸入首訊密碼               |
| 轉帳服務            |                                                                                                    | 5 設定使用者名               |
| 定存服務            | →確認 諸進行下一步 → 取消 下次再申請                                                                                                    | 6 完成申請                 |
| 貸款服務            |                                                                                                    | 1000 C                 |
| · 繳稅/費服務        |                                                                                                    | 62 63 14 10            |
| 信託投資            | 和中明/合用設定 》 網路AIM                                                                                                    | 24小時客服電話:              |
| 信用卡             | 請輸入您行動電話中收到的簡訊密碼,並按                                                                                                    | 1J 30/48/00/FR/32 · U2 |
| 電子月結單           | 「確認 請進行下一步」繼續。                                                                                                    | >常見問題<br>              |
| 個人專圖            |                                                                                                    | →糸紙種語公告                |
| 解除個人網路銀行鎖定      |                                                                                                    |                        |
|                 |                                                                                                    |                        |

19. 請設定使用者名稱、固定密碼、再次輸入固定密碼,若欲申請「台幣非約定轉帳」功能,請勾選「我 要申請個人網路銀行「台幣非約定轉帳」功能。」,並按「確認 請進行下一步」繼續。提醒您,如 未勾選,將不能使用台幣非約定轉帳服務。

| ▼請選捧不軋                                                                                                    | 立即申請/啓用                                                                                                    | 步撃57共6步                                              | 線上立即中諸/                                                                                                    |
|----------------------------------------------------------------------------------------------------|----------------------------------------------------------------------------------------------------|------------------------------------------------------|----------------------------------------------------------------------------------------------------|
| <ul> <li>▶ 新申請/啓用設定<br/>個人網路銀行<br/>網路ATM</li> <li>◆ 登入</li> <li>◆ 健戶總覽</li> <li>◆ 帳戶總覽</li> <li>◆ 帳‧縣查詢</li> <li>◆ 帳‧服務</li> <li>▶ 定存服務</li> <li>◆ 貸款服務</li> <li>▶ 定存服務</li> <li>◆ 貸款服務</li> <li>◆ 貸款服務</li> <li>◆ 信用卡</li> <li>◆ 電子月結單</li> <li>◆ 個人裨區</li> <li>▶ 解除個人網路銀行鎖定</li> <li>▶ 解除簡訊密碼鎖定</li> </ul> | 定:     「着名稱:     「」     「恋碼:     「」     「執入固定密碼:     」     「執入固定密碼:     」     「執入固定密碼:     」     「教要申請個人網路銀行「台幣非約定聘帳」功能・     ・破消 下次再申請     新申請/啓用設定 > 網路ATM     請設定使用者名稱、固定密碼、再次     密碼・若欲申請「台幣非約定轉帳」     勾選「我要申請個人網路銀行「台幣     帳」功能。」,並按「確認 請進行     繼續。     提醒您,如未勾選,將不能使用台幣     帳服務。 | <ul> <li>説明:</li> <li> <ul> <li></li></ul></li></ul> | <ol> <li>約定條款確認</li> <li>身分認識</li> <li>確認行動電話!</li> <li>輸入簡訊密碼</li> <li>設定使用者4</li> <li>完成申請</li> <li>医局協助</li> <li>24小時客服電話:</li> <li>行動電話請撥:02</li> <li>常見問題</li> <li>系統維護公告</li> </ol> |

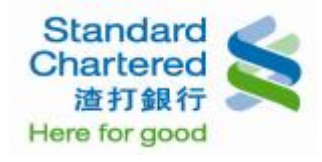

## 20. 線上申請完成!

# 個人網路銀行 操作示範

|                                                                                                    | (                                                                                                    | 登出網                                                                                                    |
|----------------------------------------------------------------------------------------------------|----------------------------------------------------------------------------------------------------|----------------------------------------------------------------------------------------------------|
| ▼請選擇示範                                                                                                    | E-ATM System                                                                                                    |                                                                                                    |
| ▶ 新申請/啓用設定<br>個人網路銀行<br>網路ATM<br>▶ 登入<br>▶ 帳戶總管                                                                                                    | 餘額查閱 轉出服務 交易明細查問 變更密碼 個人化設定 晶片卡開卡 個/<br><u>     黎上立即申請</u> 步骤6/共6步                                                                                                    | 網路銀行線上服務<br>線上立即申請歩驟                                                                                                    |
| <ul> <li>・帳戶總覽</li> <li>・帳務查詢</li> <li>・轉帳服務</li> <li>・定存服務</li> <li>・貸款服務</li> <li>&gt; 續稅/費服務</li> <li>&gt; 續稅/費服務</li> <li>&gt; 信用卡</li> <li>&gt; 電子月結單</li> <li>&gt; 個人專區</li> <li>&gt; 解除個人網路銀行鎖定</li> <li>&gt; 解除簡訊密碼鎖定</li> </ul> | 申請完成!         諸立即登入鍵驗個人網路銀行服務!         提醒您,透過線上申請個人網路銀行服務内容不包含網銀外匯交易及基金交易服務,如需申請,<br>諸親臨分行暫陸辦理。         若有任何問題, 歡迎諸治本行客服中心4058-0088,行動電話諸撥(02)4058-0088。         頁面將於 2 秒鐘後,自動連結至個人網路銀行登入頁。         新申請/啓用設定 > 網路ATM         線上申請完成! | 1       約定條款確認         2       身分認證         3       確認行動電話號碼         4       輸入筒訊密碼         5       設定使用者名稱及         6       完成申請         24小時客服電話:40:       行動電話請撥:02-40         >常見問題       系統維護公告 |
|                                                                                                    |                                                                                                    | N II N                                                                                                    |